# 矿山安全技术装备推广目录与淘汰 目录管理平台

### 用户注册操作手册

### V1.0

## 2022年8月

### 关于本手册

本手册作为"矿山安全技术装备推广目录与淘汰目录管理平台" 用户注册操作手册,是填报用户注册的参考文档,手册详细说明了用 户在填报前进行用户注册的流程,包括各项注册内容说明。

### 目录

| 1. | 账号说明         | . 1 |
|----|--------------|-----|
| 2. | 浏览器要求        | . 1 |
| 3. | 基本功能         | .1  |
|    | 3.1 平台首页     | .1  |
|    | 3.2 用户注册信息填报 | . 3 |
|    | 3.3 用户登录     | .4  |

#### 1. 账号说明

"矿山安全技术装备推广目录与淘汰目录管理平台"的网址为: https://zhxx.chinamine-safety.gov.cn/。

目前在"矿山安全生产综合信息系统"已经有账号的省级矿山安 全监管监察部门、煤矿和中央企业可以直接登录本系统并使用"矿山 安全技术装备推广目录与淘汰目录管理平台"各项功能(如遇问题, 请咨询平台技术支持 尹海平 13261956890);其他用户需要先注册 账号,再登录本平台使用相应功能。

#### 2. 浏览器要求

支持的浏览器包括 360 浏览器、火狐浏览器。如果发现使用浏览 器出现注册时点击进入后,不能弹出"填报注册信息"窗口的情况, 请及时升级浏览器或者更换浏览器。不要用手机浏览器登陆使用。

#### 3. 基本功能

#### 3.1 平台首页

打开浏览器,输入网址,进入"矿山安全生产综合信息系统"首 页,如下图所示。

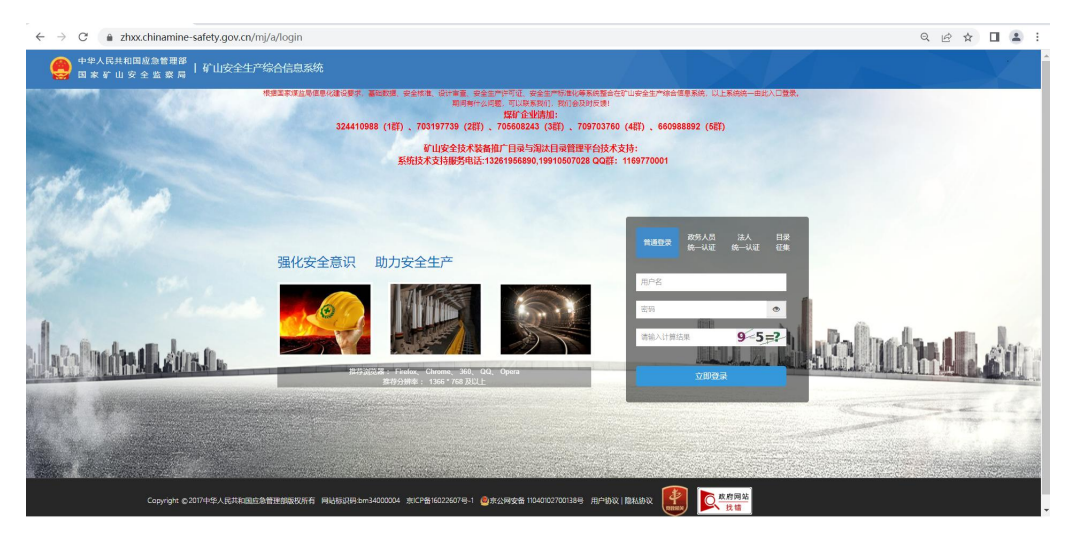

单击"目录征集"标签页,显示"目录征集注册"按钮,如下图 所示。

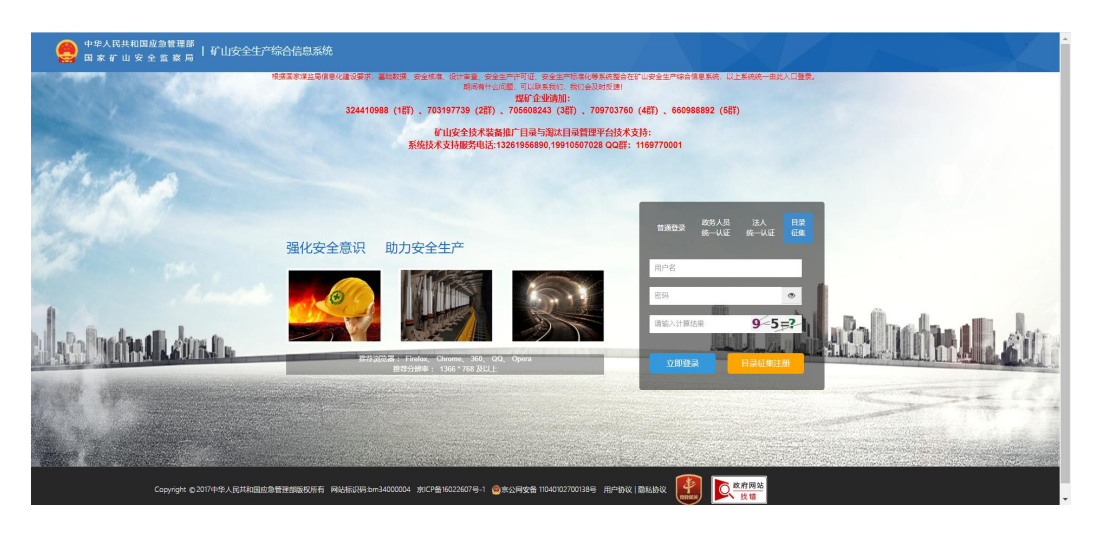

单击"目录征集注册"按钮,弹出"矿山安全技术装备推广目录 与淘汰目录管理平台"注册窗口,如下图所示。

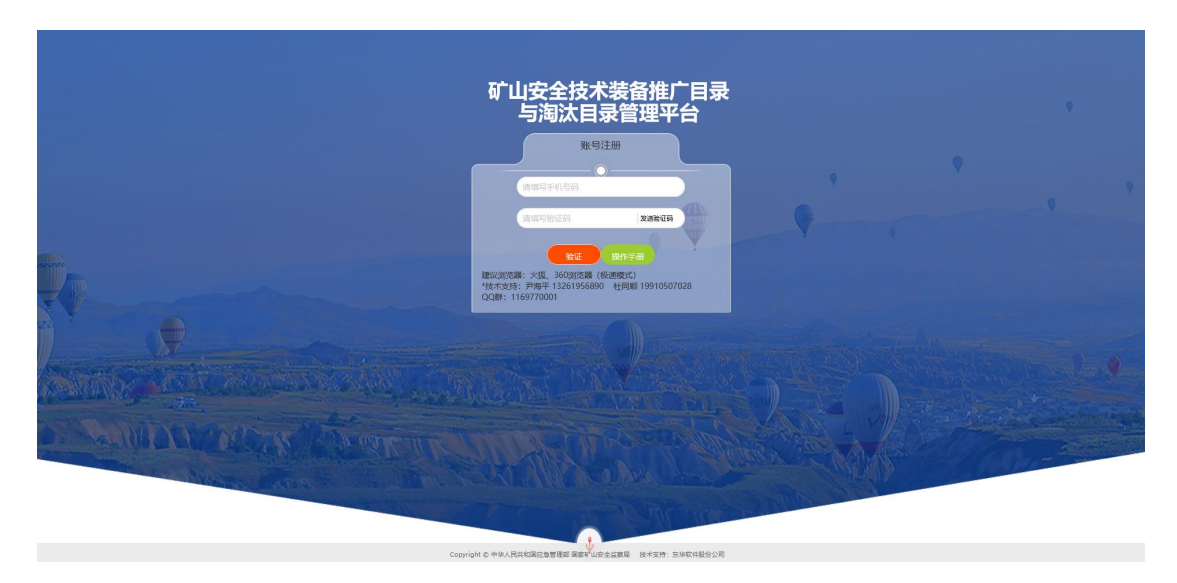

填写手机号并获取验证码后,点击"注册"。

#### 3.2 用户注册信息填报

在注册窗口单击"注册"按钮后,弹出"填报注册信息"窗口, 如下图所示:

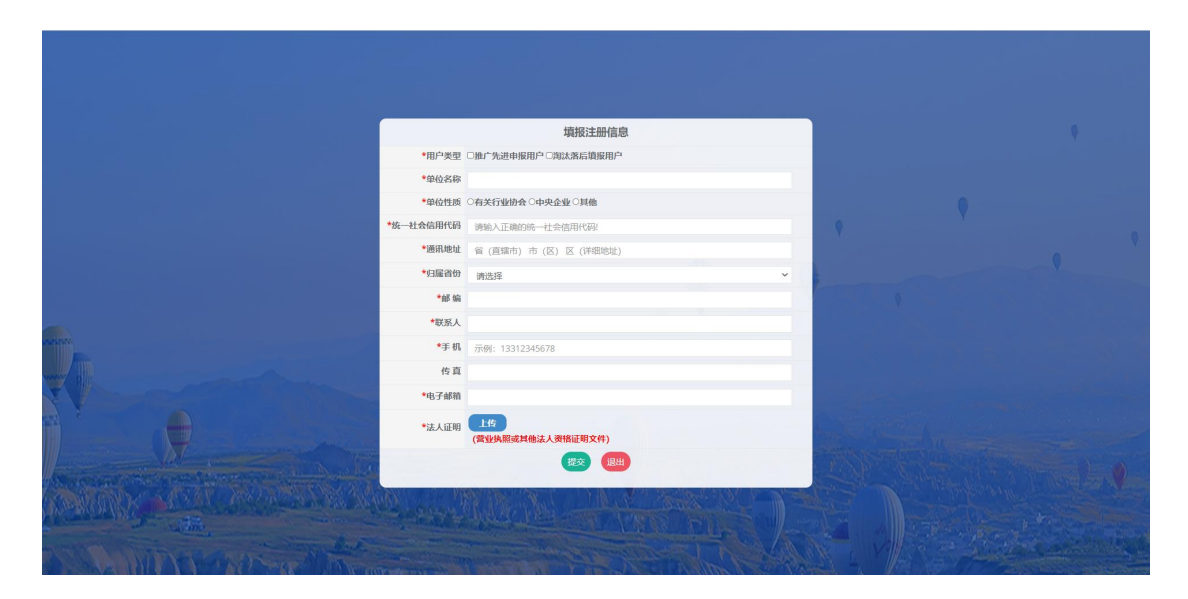

填报注册信息主要信息如下:

▶ 用户类型:申报用户类型包括【推广先进申报用户】、【淘汰落 后填报用户】复选框,可以多选。如果多选,该注册用户既可以 申报推广先进安全技术装备材料,也可以填报淘汰落后技术装备 征集材料。

- ▶ 单位名称:为营业执照上登记的单位名称。
- ▶ 单位性质:根据自己单位性质选择相应选项。
- ▶ 统一社会信用代码:为营业执照上登记的统一社会信用代码。
- ▶ 通讯地址:本单位的邮件地址,要求填写最新的地址。
- ▶ 归属省份:选择本单位的所在省、自治区、直辖市。
- ▶ 邮编:本单位所在的邮政编码。
- ▶ 联系人:本单位的联系人姓名。
- ▶ 手机:本单位的手机号码。
- ▶ 传真:本单位的传真,非必填写。
- ▶ 电子邮箱:本单位电子邮箱。
- ▶ 法人证明:营业执照或其他法人资格证明文件。
- ▶ 提交按钮:如实填写信息后单击"提交"按钮,提交注册信息。
- ▶ 退出按钮:单击"退出"按钮,放弃提交注册信息。

#### 3.3 用户登录

如下图所示,进入"矿山安全生产综合信息系统"首页,输入账 号、密码和验证码,单击"立即登录"按钮。

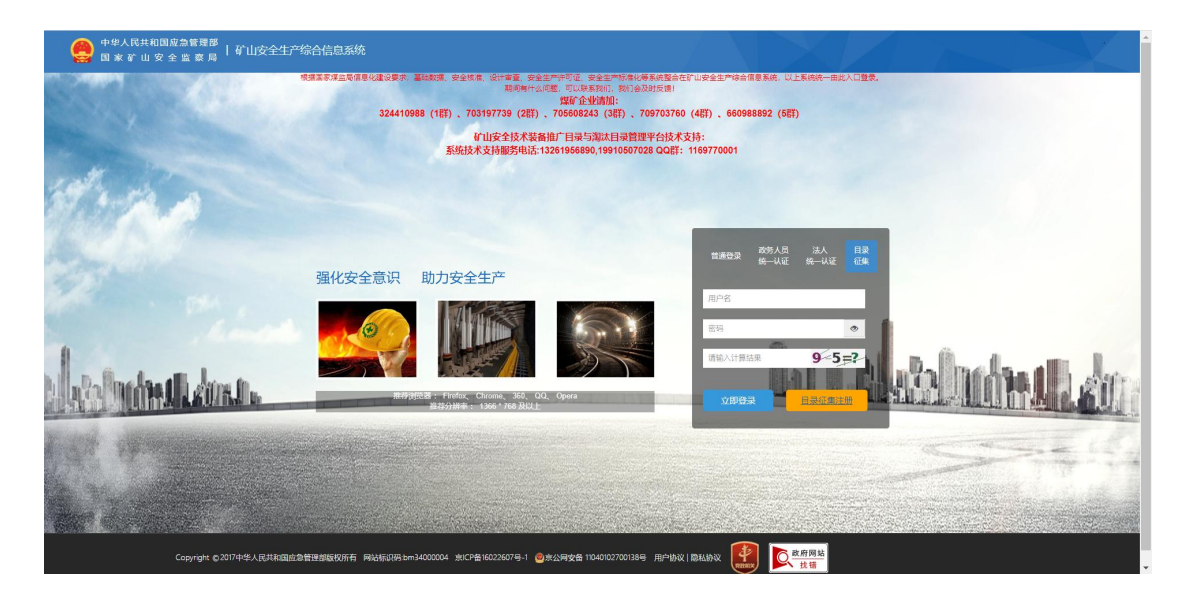

单击"矿山安全技术装备推广目录与淘汰目录管理平台"菜单, 如下图所示:

默认进入"先进适用技术装备推广"列表页面,如下图所示:

中华人民共民国应会管理部(《山安全生产综合信息系统 国家省山安全主要局(《山安全生产综合信息系统 副政務期間部分(安全派入 安全1/2月前间 建始期間 安全标准化 电子转振 型制带器 化山安全体系放散的/口由小规口母性期间合 数的数据

| 中华人民共<br>国家矿山 | 和国应急管理部<br>安全监察局 | 1 矿山安:                                          | 全生产综合      | 信息系统     |         |                  |      |               |          | 1       |      | ∆ ≪¦⊑ ⊵ ¢ |           | Ċ |
|---------------|------------------|-------------------------------------------------|------------|----------|---------|------------------|------|---------------|----------|---------|------|-----------|-----------|---|
| 工作台 基础数据      | 包哩平台 安           | 全准入 安生                                          | 全生产作可证     | Bact     | 安全标准化   | 电子封条             | 2292 | 矿山安全技术装着推广目录与 | 向以目录管理半台 | 我的商板    |      |           |           |   |
| 先进适用技术装备      | kn,∽ ~           | ₩ 首页                                            |            |          |         |                  |      |               |          |         |      |           |           | _ |
| 中报            |                  | 先进适用                                            | 技术装备推      | 广列表      |         |                  |      |               |          |         |      |           |           |   |
| 常后技术装备淘汰      | 5术装备淘汰 《         | 申报名称: 通用范围:□煤轮□非煤轮山 所履英型:○納技术○新工艺○新材料□新装备 申报单位: |            |          |         |                  |      |               |          |         |      |           |           |   |
|               |                  | ◆申报 C 刷新                                        |            |          |         |                  |      |               |          |         |      |           | Q 查询 S 重置 |   |
|               |                  |                                                 |            | 序号       | ¢       | 报名称              |      | 所匯类           | 삪        |         | 申报单位 | 当前环节      | 操作        |   |
|               |                  |                                                 |            | 1 Rid    |         |                  |      | 新技术           |          | 第行兴大规程" |      | 已提交       | Q查看       |   |
|               |                  | 0                                               |            | 2 現试     |         |                  |      | 新技术           |          | 测试一     |      | 已提交       | Q查看       |   |
|               |                  | 皇示第1                                            | ] 到第 2 条ii | 3录, 总共 2 | 条记录每页显示 | ī 10 <b>-</b> ∰i | -是   |               |          |         |      |           | e < 1 > > |   |
|               |                  |                                                 |            |          |         |                  |      |               |          |         |      |           |           |   |
|               |                  |                                                 |            |          |         |                  |      |               |          |         |      |           |           |   |
|               |                  |                                                 |            |          |         |                  |      |               |          |         |      |           |           |   |
|               |                  |                                                 |            |          |         |                  |      |               |          |         |      |           |           |   |
|               |                  |                                                 |            |          |         |                  |      |               |          |         |      |           |           |   |
|               |                  |                                                 |            |          |         |                  |      |               |          |         |      |           |           |   |
|               |                  |                                                 |            |          |         |                  |      |               |          |         |      |           |           |   |
| 12 I          |                  |                                                 |            |          |         |                  |      |               |          |         |      |           |           |   |
|               |                  |                                                 |            |          |         |                  |      |               |          |         |      |           |           |   |
|               |                  |                                                 |            |          |         |                  |      |               |          |         |      |           |           |   |